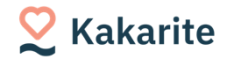

## Kakarite外来データ作成機能 利用方法マニュアル

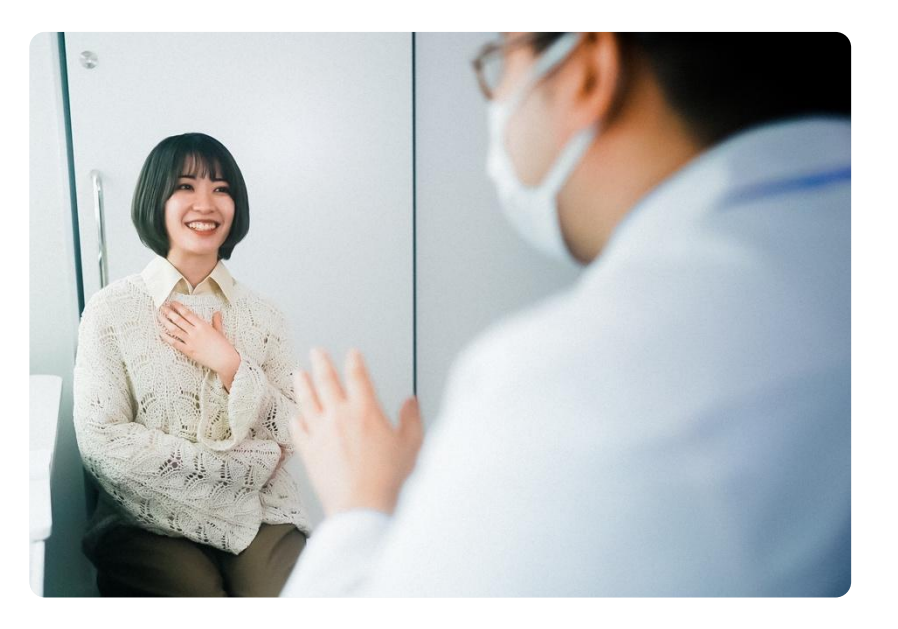

本冊子は、Kakarite外来データ作成機能をご利用希望の医療 療機関にのみ提供しております。 医療機関関係者以外の方の閲覧、弊社に許諾なく複製・配布す ることはご遠慮頂けますようお願い申し上げます。

> Ver.5 2025.7.25 ※ 本冊子の内容は随時更新されます。最新情報はリンク(<u>https://faq.kakarite.lyd.inc/</u>)からご確認ください。

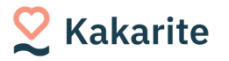

## 外来様式1の作成を始める前に

外来様式1の作成を開始する前に、以下の内容についてご確認をお願いします。作業をスムーズに進めて頂くために 必要な情報となっておりますので、必ずご一読ください。

#### 1. 外来医療等の影響評価に係る調査の詳細を確認する

外来データ作成開始前に、外来医療等の調査ホームページから「<u>調査実施説明資料</u>」をご確認ください。調査の流 れ、各様式ファイルの構成、形式、必須項目等について詳細記載されております。「<u>調査実施説明資料</u>」の内容に 関する質問や、入力内容の可否について質問がある場合は「外来医療等調査事務局」までお問い合わせください。 お問い合わせ先:「外来医療等の影響評価に係る調査」外来医療等調査事務局 ホームページ(2025年度調査):<u>https://www.gairai.jp/2025/top.html</u> ※上記「<u>調査実施説明資料</u>」の内容に関する質問や、入力内容の可否については弊社はご回答できかねますのであ らかじめご了承ください。

#### 2. 外来データ提出開始届出(様式7の10)について確認する

外来データ提出加算を算定するためには、外来データ提出開始届出(様式7の10)を地方厚生局に届け出たうえで、 試行データを作成・提出し、厚生労働省保険局医療課からデータ提出事務連絡を受ける必要があります。 詳細は以下HPをご確認ください。 https://www.gairai.jp/2025/chosa\_flow\_7\_10.html

#### (WEB問診Symview をご契約中の場合)外来データ作成機能とWEB問診Symviewの連携方法を確認する

WEB問診Symviewで回答された内容を、様式1(FF1)入力画面に一部連携することができます。 連携方法について<u>こちら</u>をご確認ください。

#### 4. 外来様式1の各項目の入力様式やレセプトとの連携仕様等について確認する

各項目の入力様式、レセプト連携対象項目、WEB問診Symview連携対象項目、前回Doの有無、初期値の有無等を 項目マッピング表にてご確認ください。

#### KR外来データ作成機能 利用マニュアル

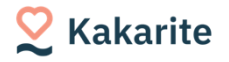

## Kakarite 利用手順

利用申込~準備編

データ作成実務編

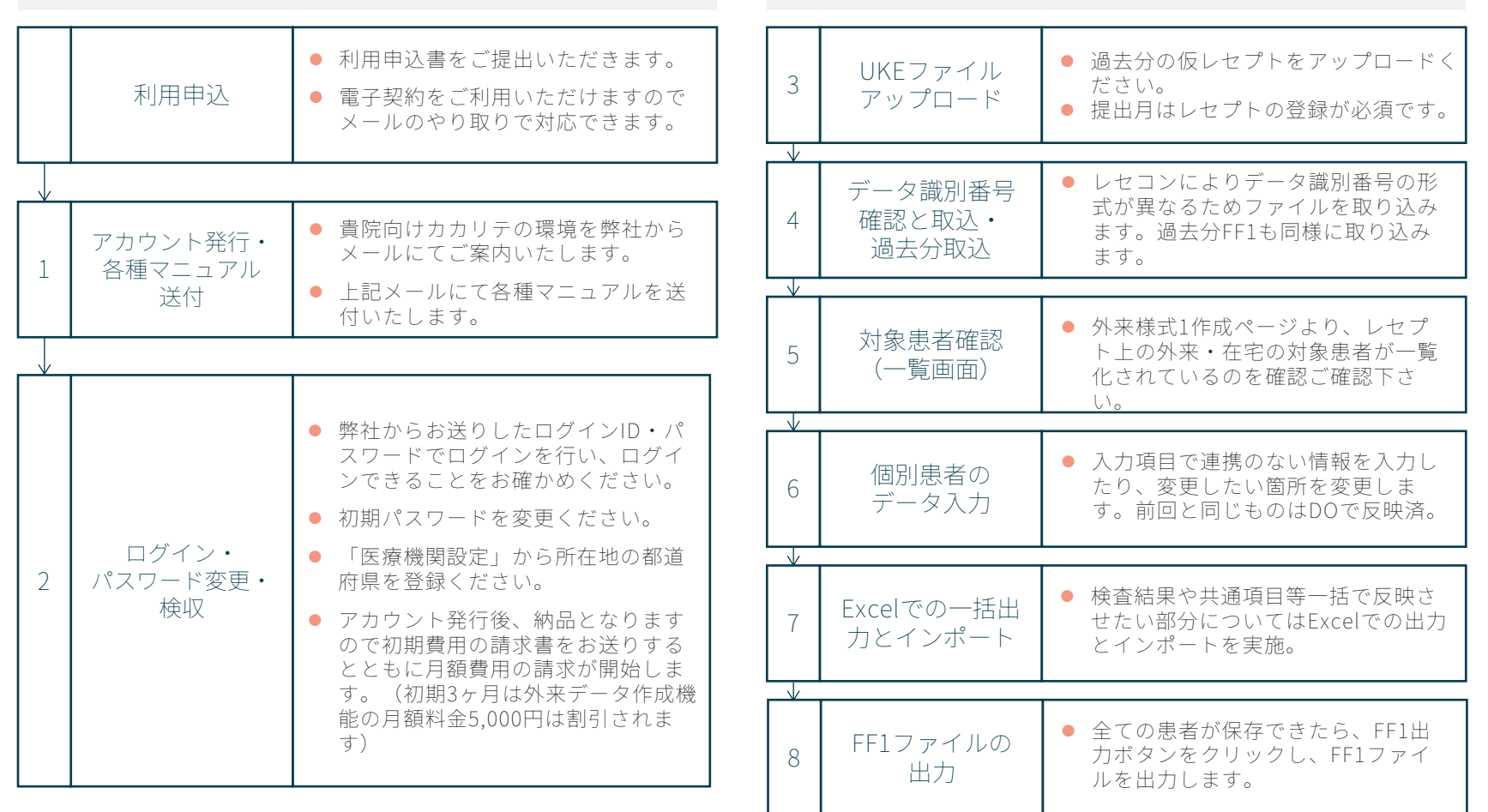

- カカリテで出力したFF1ファイルを外来データ提出支援ツールに取り込み、外来調査事務局へ提出してください。
- カカリテの機能については別途お渡しする「PRM(患者管理システム) Kakarite ご利用手順スタートアップガイド」をご確認ください。
- 外来様式1以外のファイルについてはご利用の電子カルテ・レセコンベンダーへお問い合わせください。

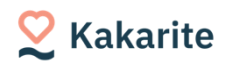

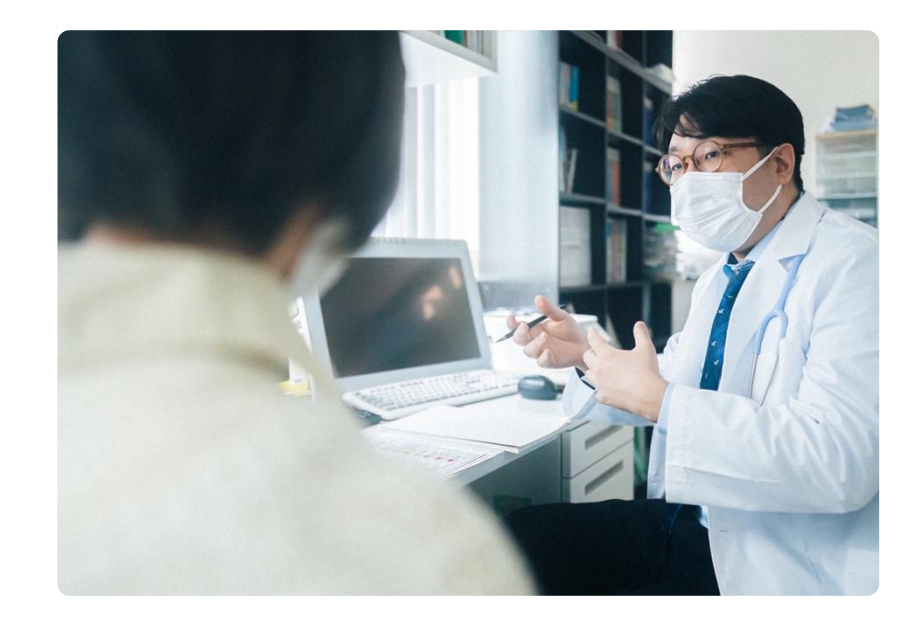

### 利用申込~準備編

利用申込~準備編

1:ログインする

#### 弊社からKakariteのログインIDとパスワードをメールにて送付いたします。

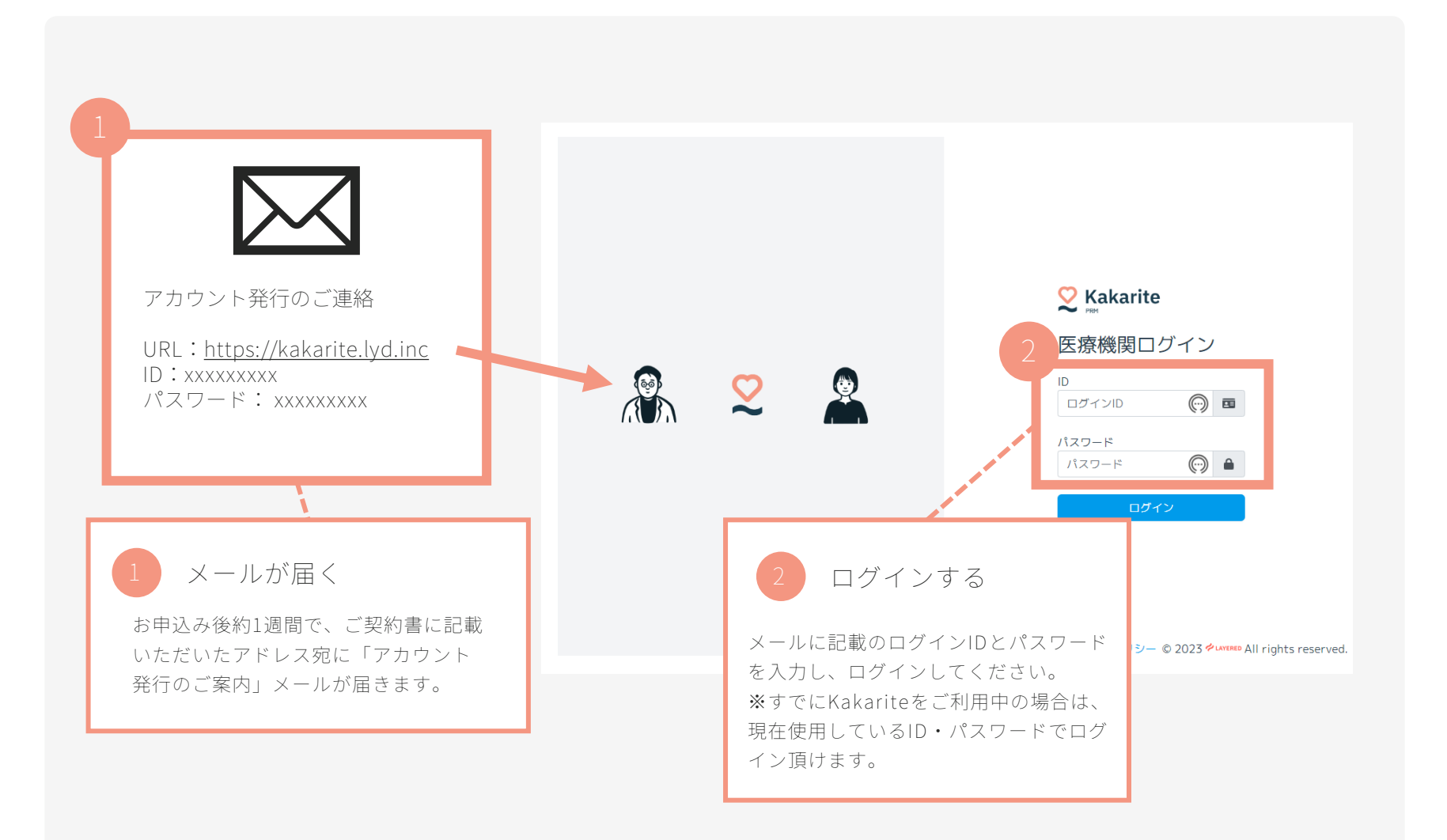

**S** Kakarite

利用申込~準備編

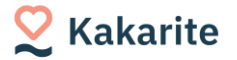

## 2-1:パスワードを変更する

弊社からご案内した初期パスワードでログイン後、セキュリティの観点より必ずパスワードを変更ください。

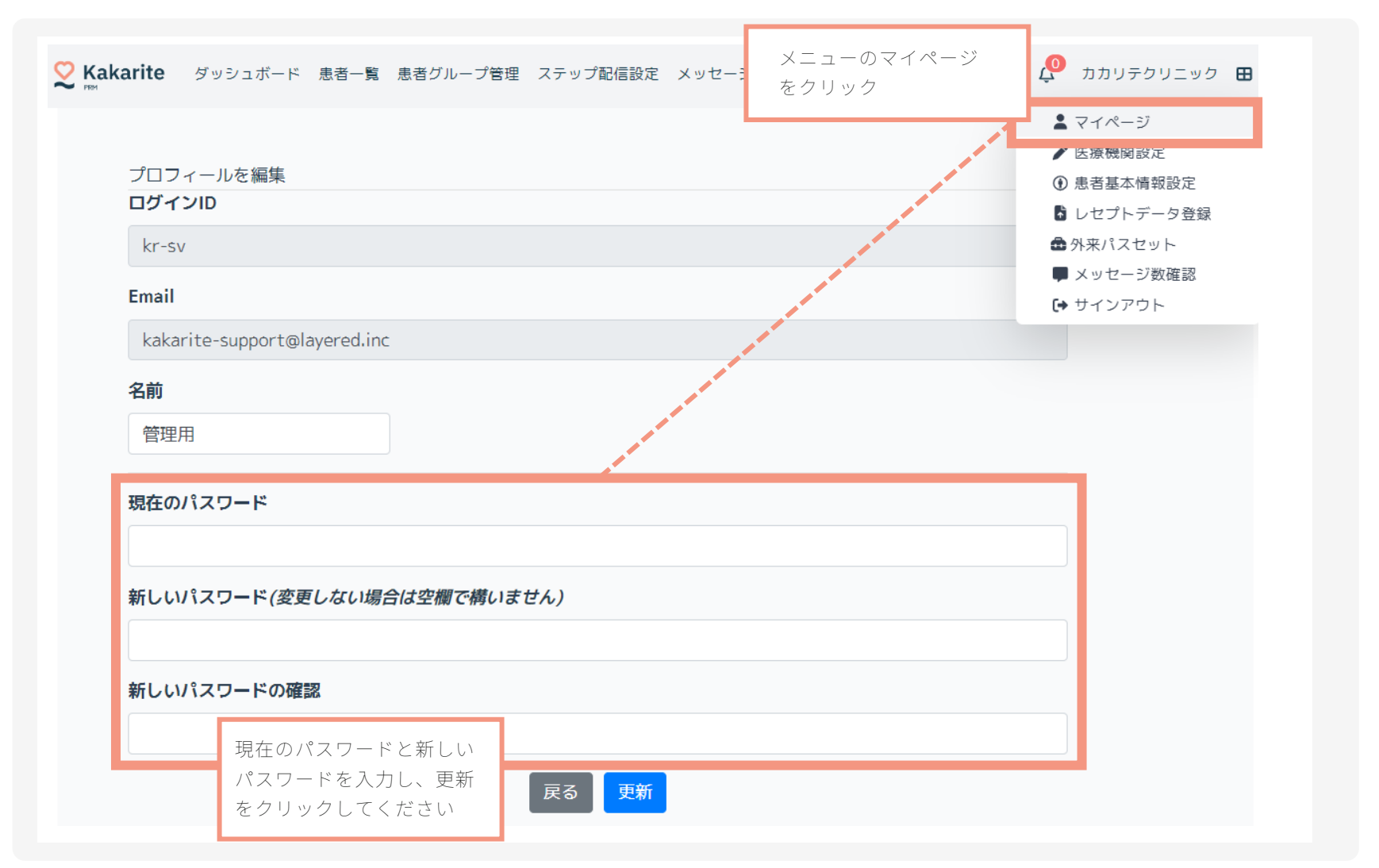

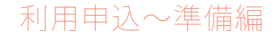

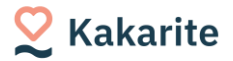

### 2-2:所在地を登録する

#### 画面右上のメニュー「医療機関設定」から所在地の都道府県を登録してください。

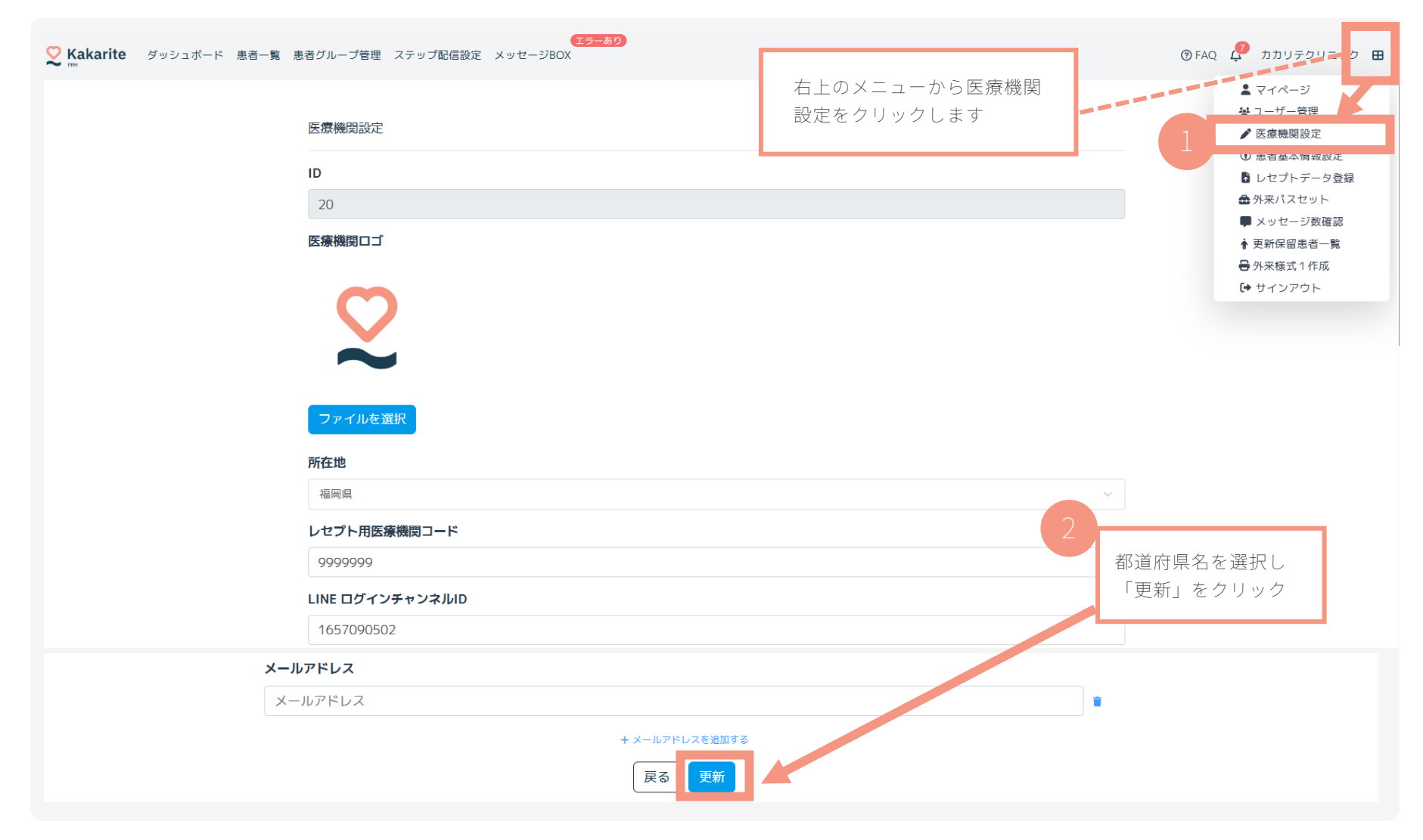

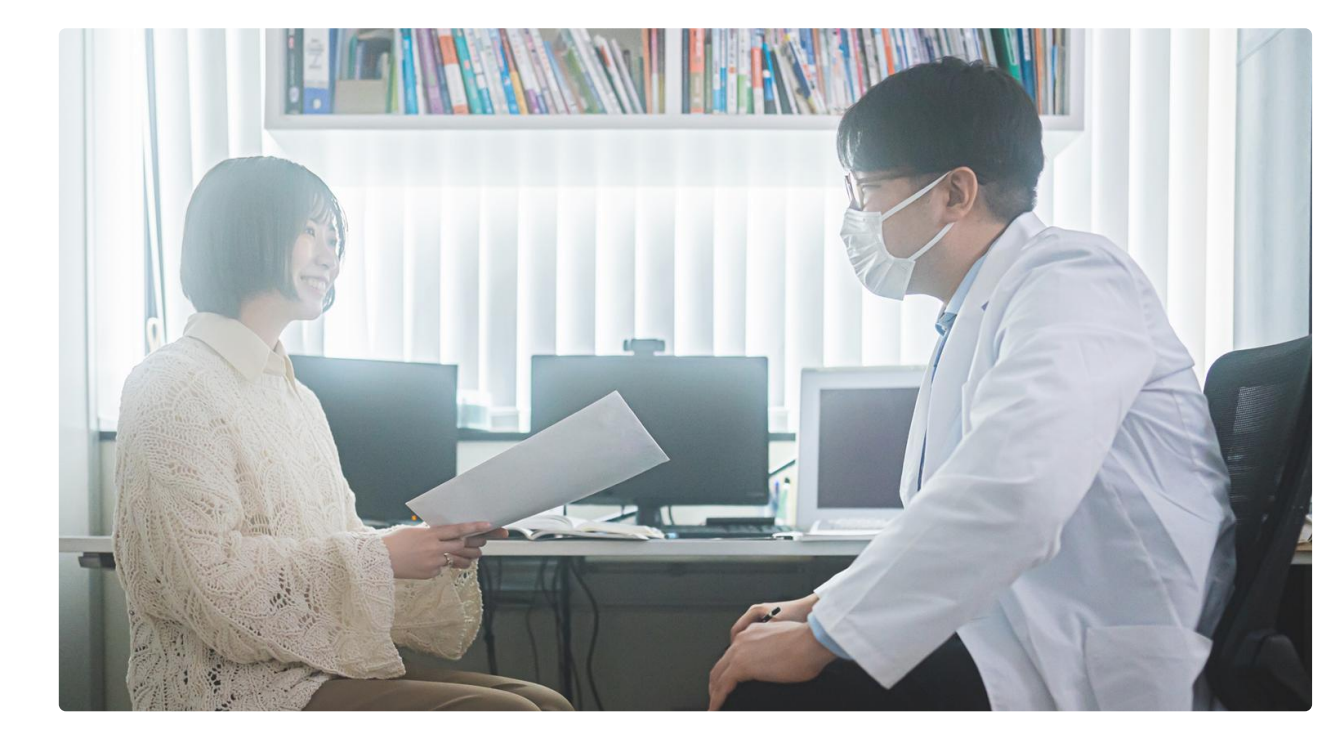

### データ提出実務編

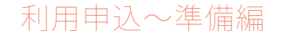

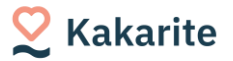

3:レセプトを登録する

#### 毎月レセプトをアップロードしデータを更新、データベースを作成してください。

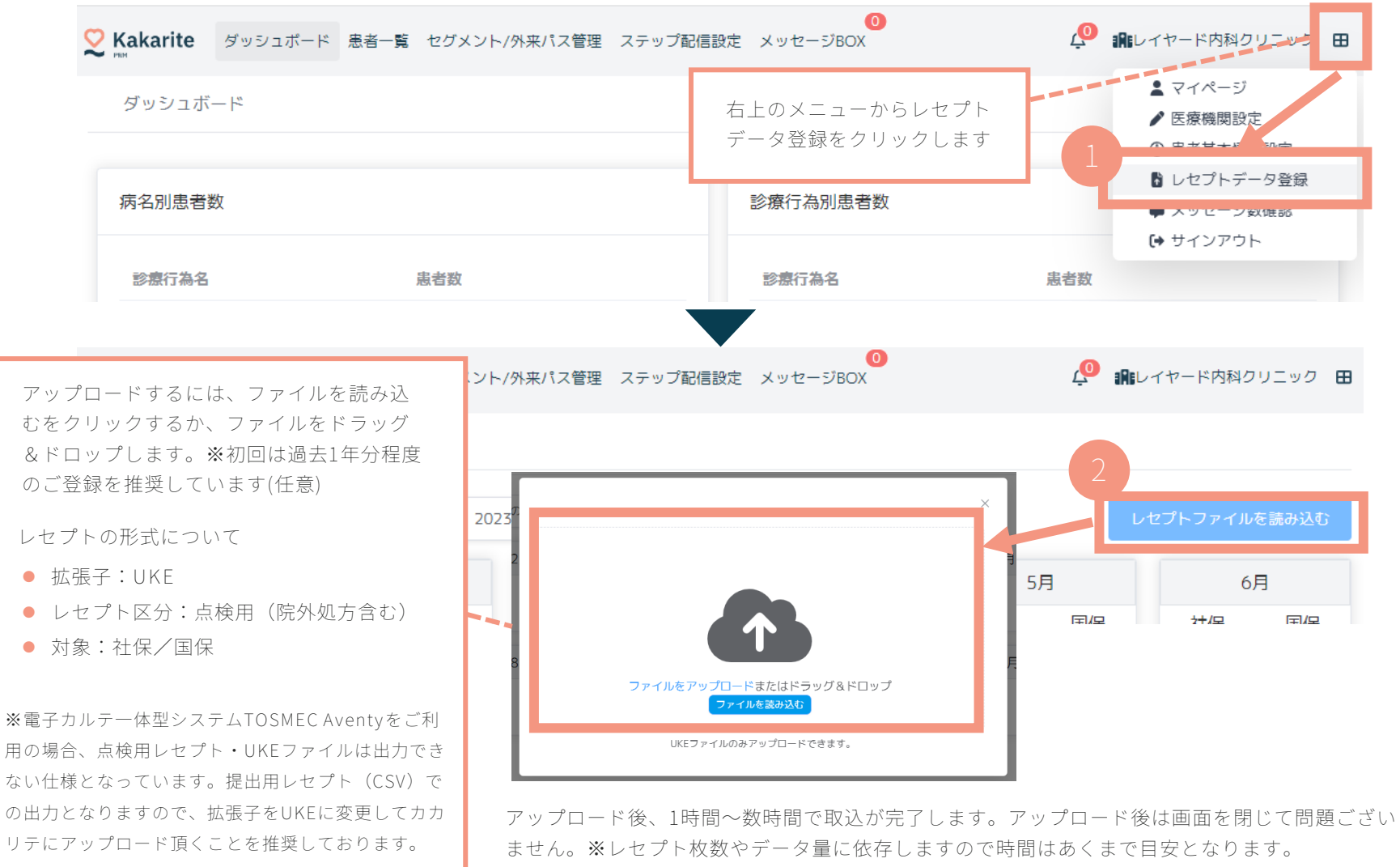

正常にアップロードが完了したかどうかは<u>取込状況・取込履歴</u>の欄でご確認頂けます。

データ作成実務編

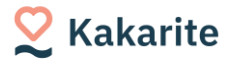

### 4-1:主たる診療科の登録

#### 主たる診療科が「内科」以外の場合は、以下の手順で登録してください。

※主たる診療科は初期値では「内科」が設定されています。よって内科の場合は本作業は不要です。

| ♀ Kakarite ダッシュボード 患者一覧 患者グループ管理 ステップ配信設定 メッセージBO                                                                                                    | エラーあり<br>アロン (10) エラーあり<br>石上のメニューから                                                                                                    |
|----------------------------------------------------------------------------------------------------|----------------------------------------------------------------------------------------------------|
| データ提出加算                                                                                                    | 外来様式1作成をクリック 7識別番号 👻 ユーザー管理                                                                                                    |
| 外来       在宅         診療年月       □ 2025年04月       検索       名前または診察券番号       Q         主病が生活習慣病患者のみ       ▲未保存患者のみ       ▲         ✓ Kakarite       ダッシュホード       患者一覧       患者グループ管理       ステップ配信設定       メッセージBOX | <ul> <li>✓ 医療機関設定</li> <li>④ 患者基本情報設定</li> <li>⑤ レセプトデータ登録</li> <li>▲ 外来パスセット</li> <li>■ メッセージ数確認</li> <li>◆ 更新保留患者一覧</li> </ul>               |
| <ul> <li>データ提出加算</li> <li>外来 在宅</li> <li>診療年月 ■ 2025年02月 検索 ネ</li> <li>主病が生活習慣病患者のみ 未保存患者</li> <li>承保存患者</li> <li>項番 診察券番号 名前</li> <li>(1) (1) (1) (1) (1) (1) (1) (1) (1) (1)</li></ul>                         | 2 歯車 ☆ マークをクリック www.<br>9満別番号登録 検査データ登録<br>×<br>FF1出力<br>Excel出力 Excel登録<br>主病 前回データ                                                           |
| 1     1113     シナリオテスト<br>外来太郎     シナリオテスト<br>アレルギー科     3     プルダウンで通<br>アレルギー科       2     9995     シナリオテスト<br>外来 5     ご     1953/07/08(71歳)     2025/                                                        | <ul> <li>2025 ◆LAYERED All rights reserved.</li> <li>2025 ◆LAYERED All rights reserved.</li> <li>2025 ◆LAYERED All rights reserved.</li> </ul> |

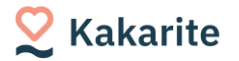

### 4-2:データ識別番号の確認と取込

カカリテ上では、診察券番号の接頭を0で埋めた10桁を採番する仕組みとなっております。

それ以外の規則で発番されている場合は事前にデータ識別番号一覧の取り込みを行ってください。

※ご利用の電子カルテがMAPs/Medical Station/Qualis/MRNの場合に本作業が必要となります。その他の電子カルテでは作業不要です。

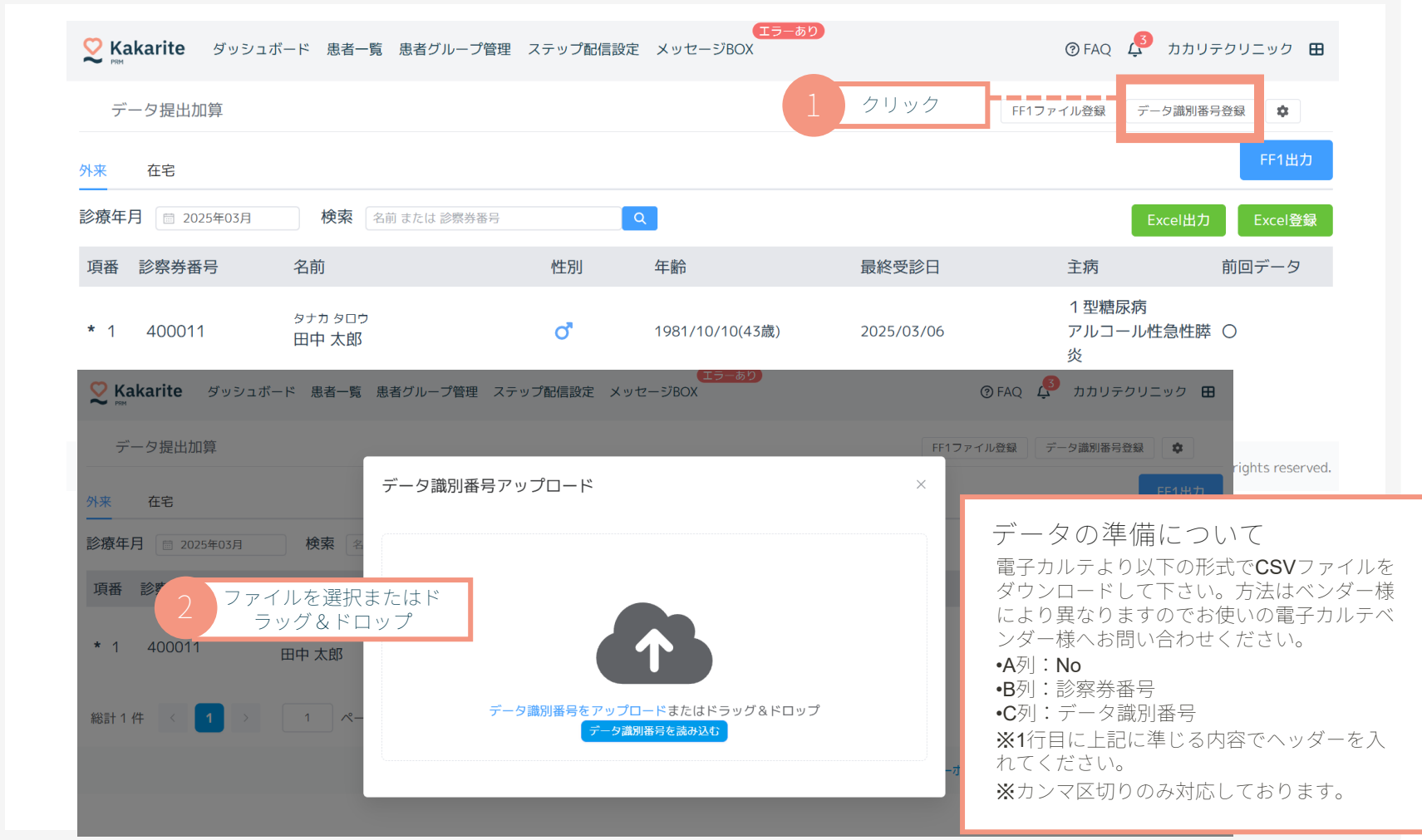

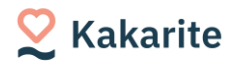

## 4-3:【過去提出分をお持ちの方のみ】FF1ファイル登録

過去にFF1ファイルを作成したことがある場合、 FF1ファイルを登録頂くと作成時の内容を引き継げます。

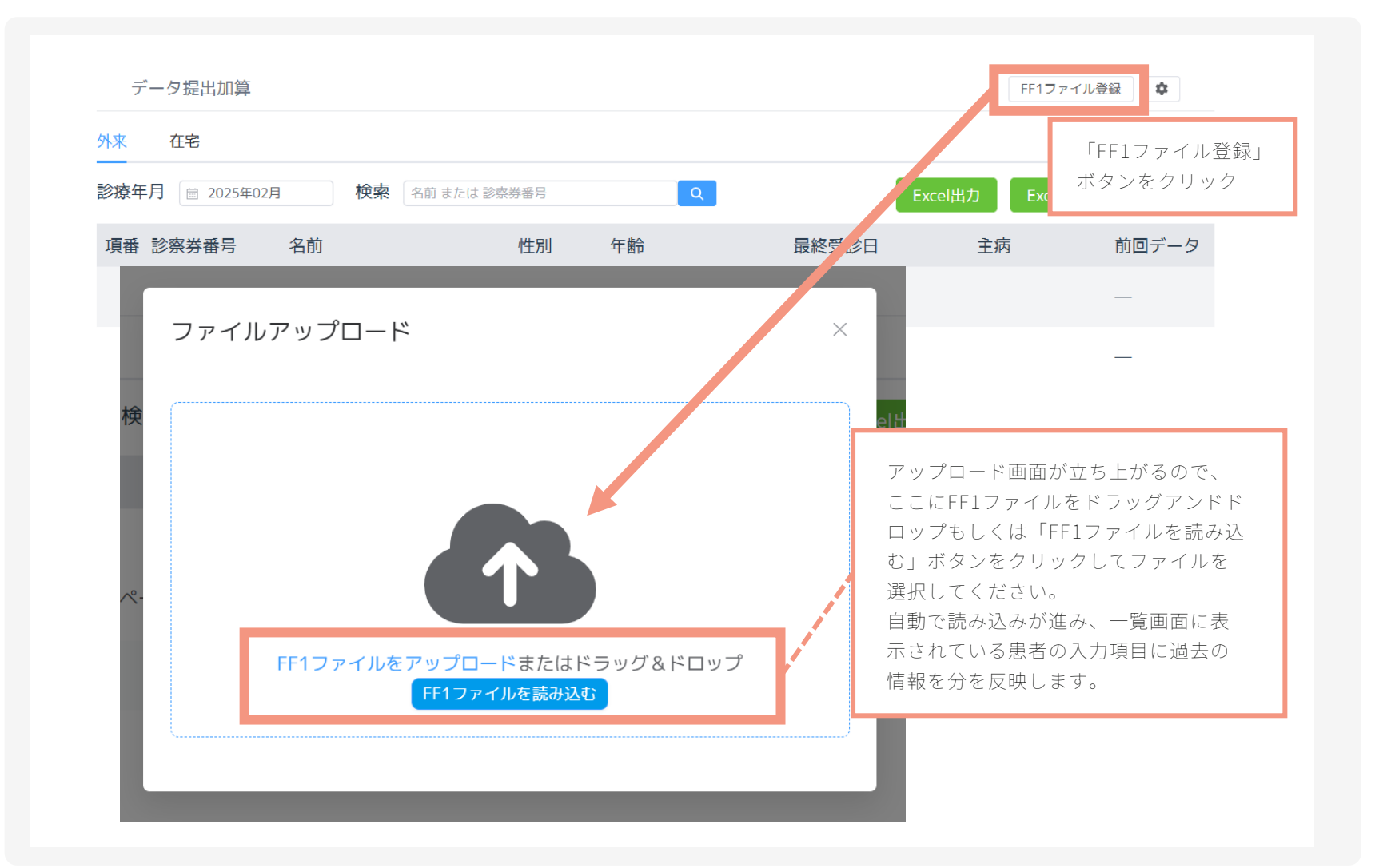

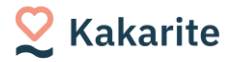

### 5:対象患者確認(一覧画面)

外来様式1作成画面へ入り、外来・在宅それぞれのタブで入力作業を行います。

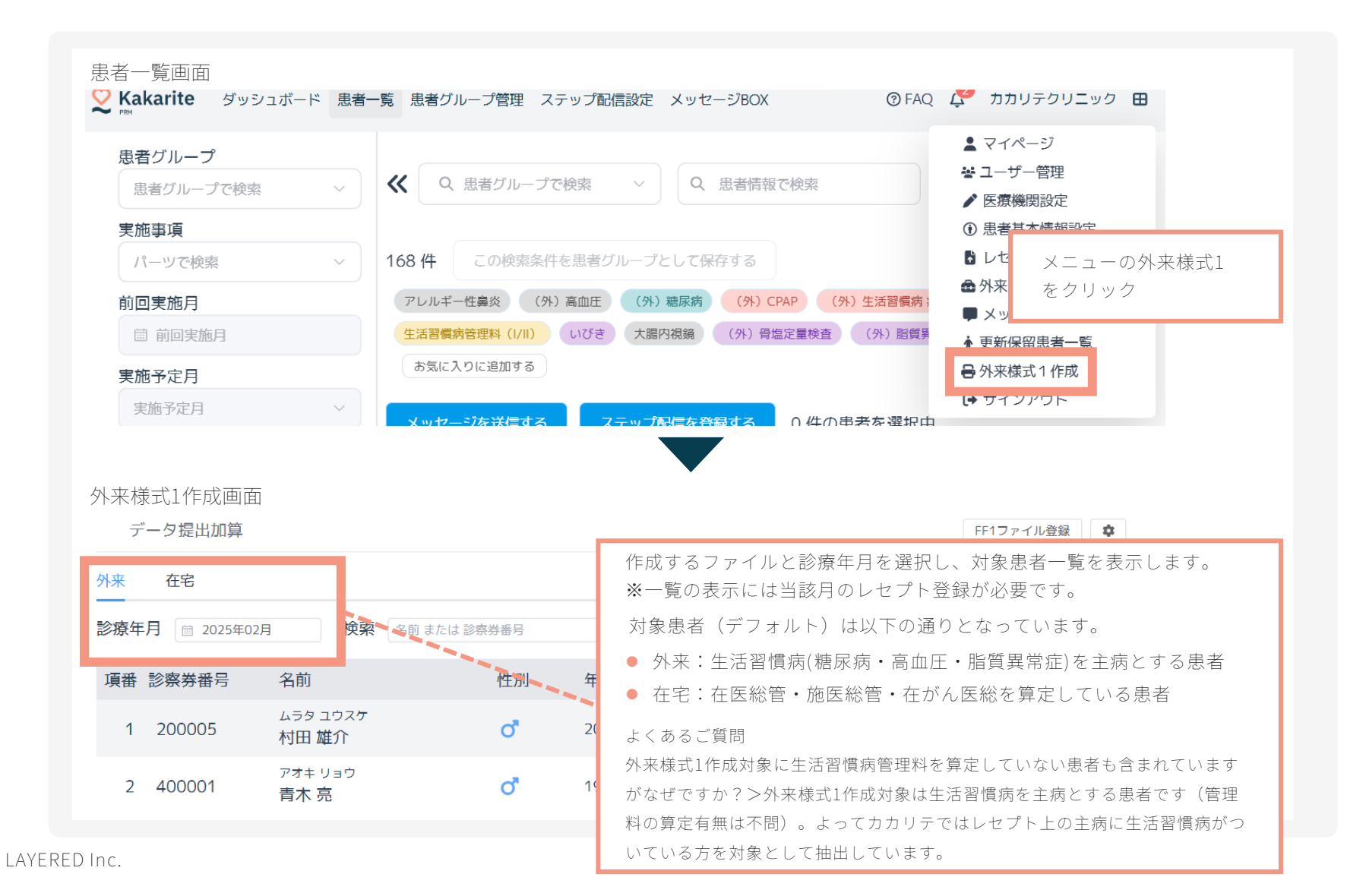

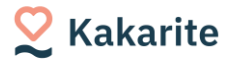

6:個別患者のデータ入力

#### 入力項目でレセプトやWEB問診からの連携がない情報を入力したり、変更したい箇所を修正ください。

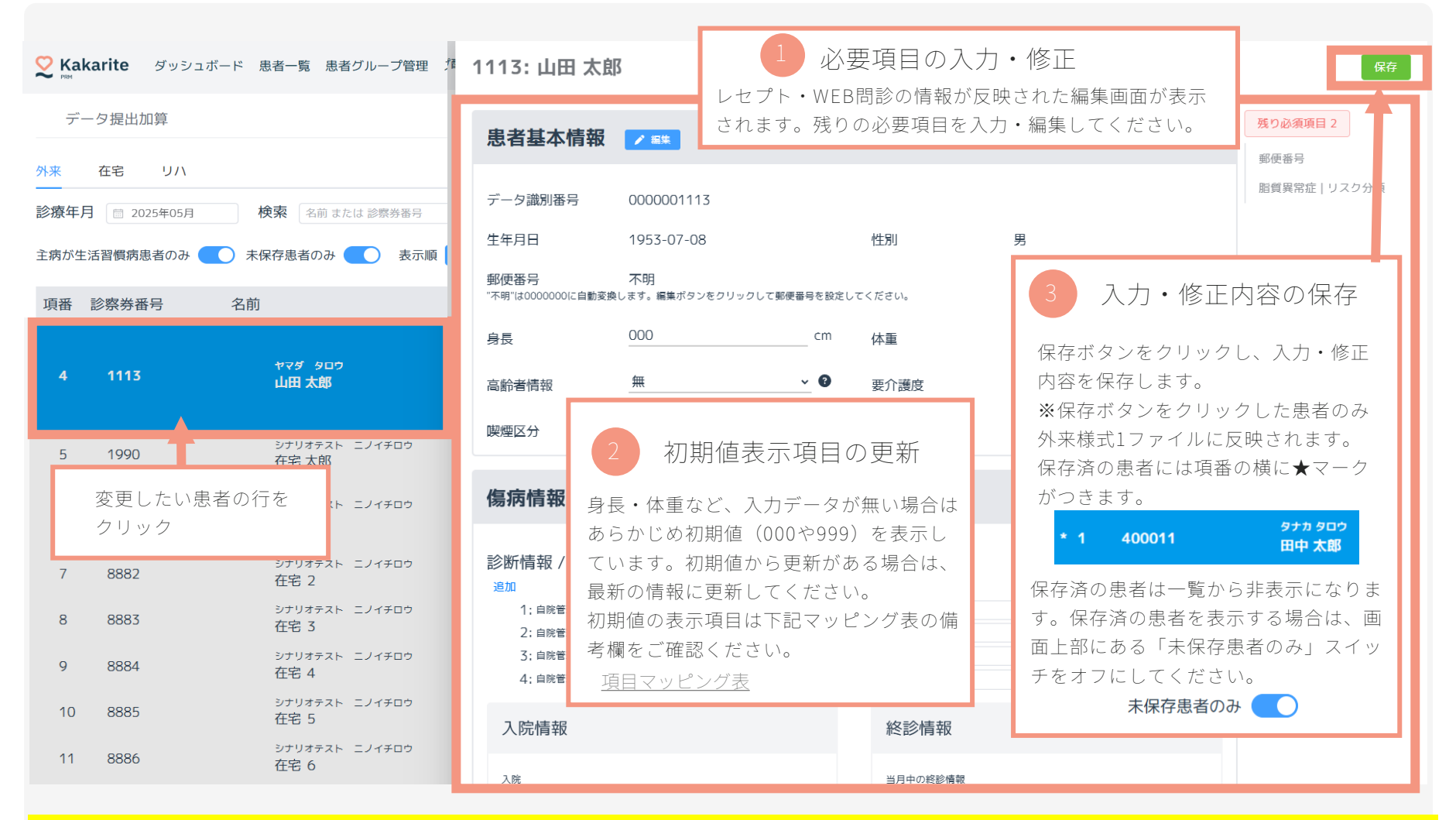

※各項目の入力形式、必須項目等について不明点がある場合は外来医療等の調査ホームページから「<u>調査実施説明資料</u>」(P18-67)をご確認ください。

データ提出実務編

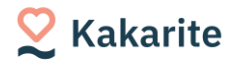

## 7-1:Excelでの一括出力とインポート

検査結果や共通項目等一括で反映させたい部分についてはExcelでの出力とインポートが可能です。

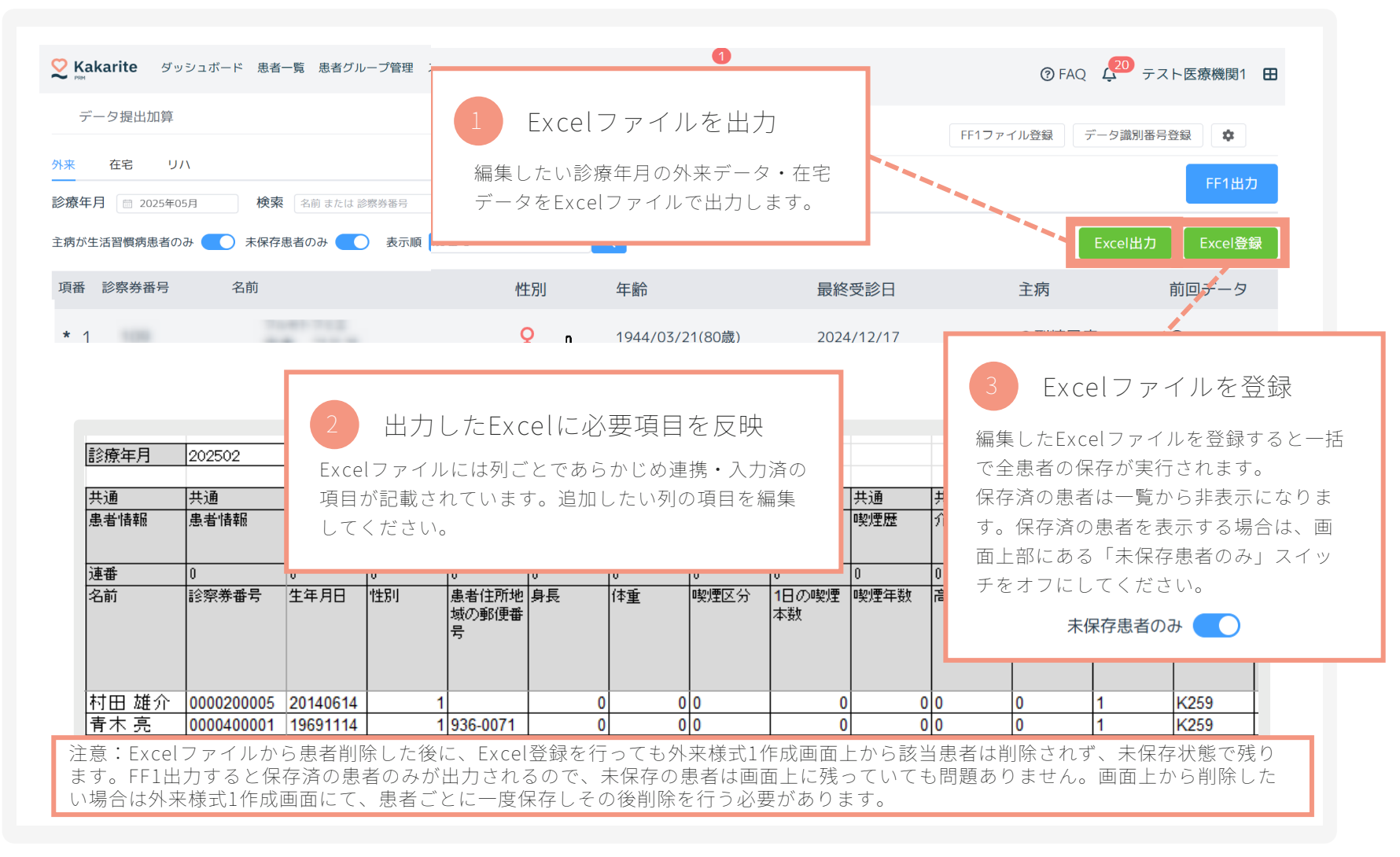

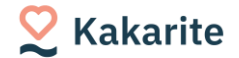

### 7-2:検査データ登録

検査データ(HbA1c/LDLコレステロール/尿酸値)はCSVファイルから一括登録が可能です。

※この機能で検査データを一括反映できるのはFF1「未保存」の患者のみです(2025.6月現在の仕様)。保存済の患者についてはデータが反映されません。 よって、この機能は個別の患者のFF1保存作業を行う前に行って頂くことを推奨いたします。

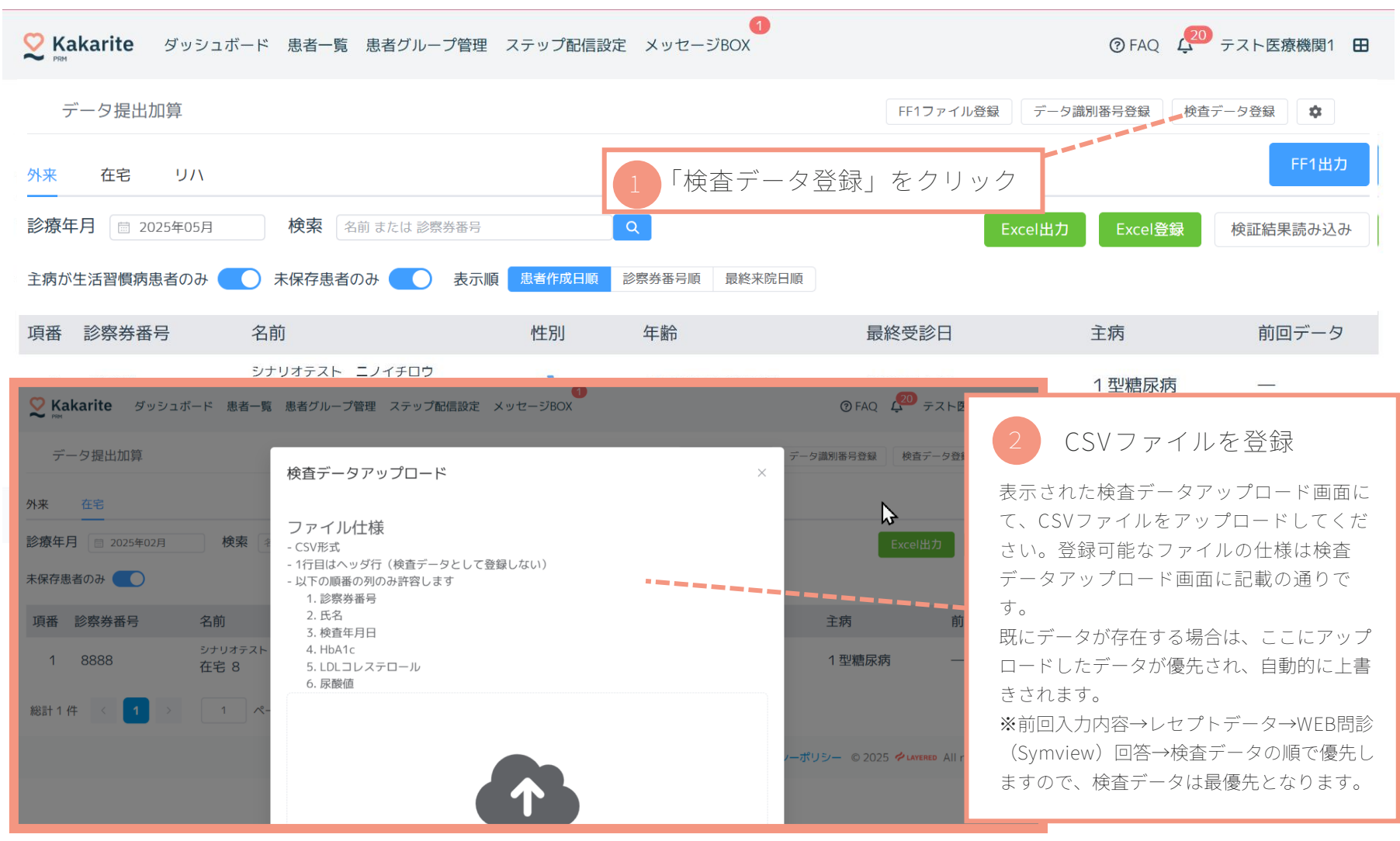

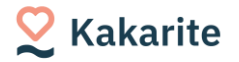

8:外来様式1ファイルの出力

全ての患者が保存できたら、FF1出力ボタンをクリックし、提出用の外来様式1ファイルを出力ください。

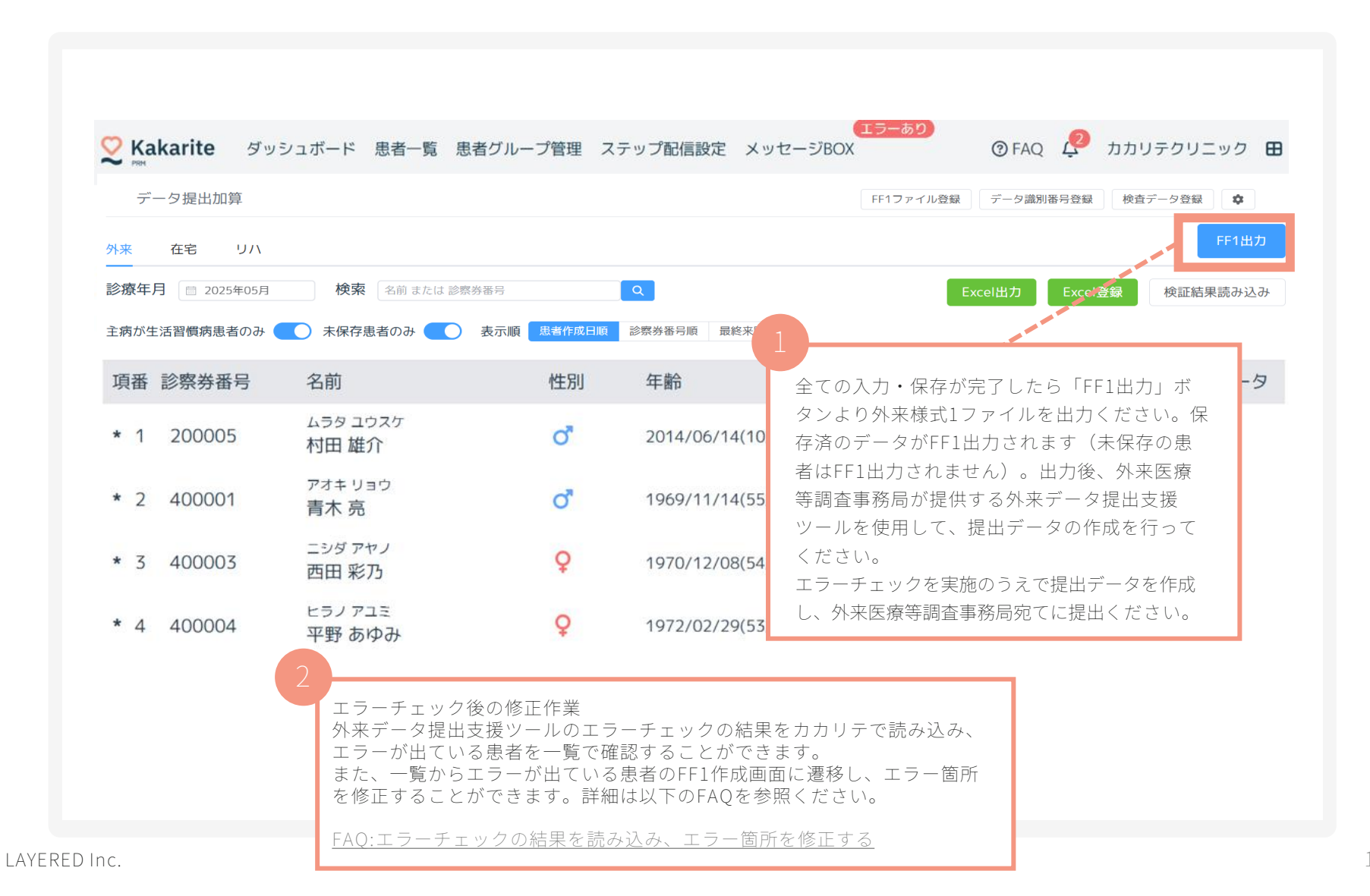

# 困ったときの便利ツール・お問い合わせ先

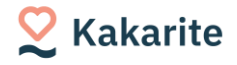

【AIチャットボット】

疑問点については、AIチャットボットをご活用ください。 ▶AIチャットボットはこちら

本チャットボットは外来医療等調査事務局のHPやKakariteの マニュアル・FAQを元に回答するため、ご自身で資料から正解 を探したり、サポートへお問い合わせいただくよりも速く解決 できます。

画面下部の入力欄に質問を入力すると、すぐに回答が表示されます。 ※Gmailアドレスをお持ちの方であればどなたでもご利用可能です。

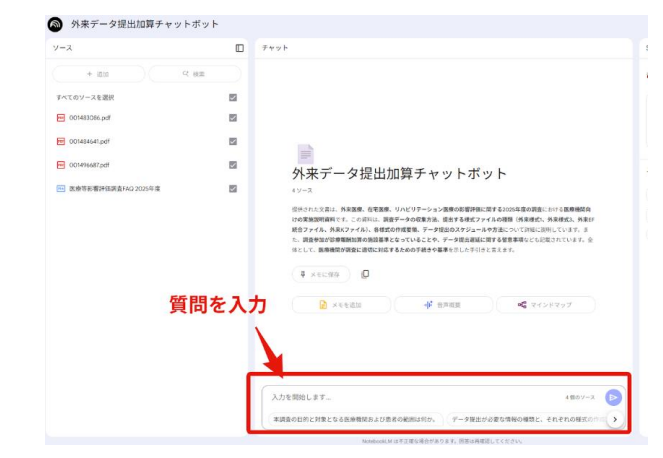

※本チャットボットは外来医療等調査事務局のHPに公開されて いるデータおよび、弊社システムのマニュアルに基づいて回答 を自動生成しておりますが、回答内容の正確性や最新性を必ず しも保証するものではございません。そのため、ご案内する情 報はあくまで参考情報としてご利用いただき、最終的なご判断 にあたっては、公式な情報源でのご確認をお願いいたします。 【外来医療等調査事務局】 (公式情報の確認先) 以下のようなご質問はこちらへ直接お問い合わせください:

- 「調査実施説明資料」に関する内容
- ・入力ルールの確認
- ・データ提出のスケジュールや期限
- ・各種様式の記入要件や算定条件など
- ・EF、K、FF3ファイルの作成方法
- 📩 support@gairai.jp
- ⊕<u>調査事務局HP(2025年度)</u>

【Kakariteサポートチーム】(外来データ作成機能の操作・不具合対応) 以下のようなご質問は弊社サポートへご連絡ください:

- ・Kakariteにログインできない
- ・外来様式1の作成対象者が表示されない
- ・レセプトデータアップロード時のエラー発生 など
- kakarite-support@layered.inc

※不具合や調査依頼の際は、下記情報をご記載ください:

- 不具合が発生している項目や患者ID
- 該当月
- エラーの具体的な内容(可能であれば画面キャプチャも)

ご案内:メールでのお問い合わせにご協力ください お電話でのお問い合わせも受け付けておりますが、以下の理由により可能な限

- りメールでのご連絡をお願いしております。
- ・再現テストや仕様確認が必要なご質問が多く、即答が難しいため
- ・回答時に資料や出典を添えて、正確なご案内をさせて頂くため
- ・画面キャプチャや詳細情報を共有いただくことで調査がスムーズになるため

# よくあるご質問

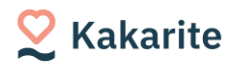

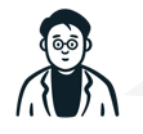

#### パソコンの利用環境について教えてください。

動作環境は以下の通りです。複数の端末でも利用可能です。

- ブラウザ
- Chrome: バージョン 92 以降 ※最新バージョン推奨
- Edge:v92 以上※最新バージョン推奨
- Safari:iOS 15 以上
- IE:サポート外

上記に当てはまらない環境の場合は動作保証がございません のでご利用いただけない可能性があります。お問い合わせ時 にお知らせくださいませ。

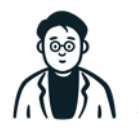

外来の患者一覧に在宅の患者も混ざっているの ですが、すべて作成する必要がありますか。

外来データ提出加算の対象者は生活習慣病(糖尿病・高血圧・脂質 異常症)を主病とする患者と定義されているため、在宅の患者も対 象者に含まれます。

※外来データ提出加算については「生活習慣病管理料(I)」および「生活習慣病管理料(II)」が本体の点数となるため、在宅患者には算定できません。

詳しくは厚生労働省及び外来調査事務局の資料をご確認ください。

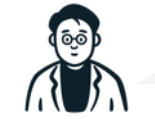

入力済と未入力を見分ける方法はありますか。

当月分を入力>保存をした患者データについては、項番の横に 「★」がつくようになっています。★マークがない患者を編集 してください。

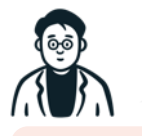

#### 毎月編集・保存が必要ですか。

ー度入力したものは翌月に引き継がれていますが、変更がな いか確認の上保存をしていただく必要があります。 Excelファイルの登録であれば各患者の保存ボタンを押さず に一括での保存が可能です。 ※変更になる値(検査結果などの情報)については適宜編集 が必要です。

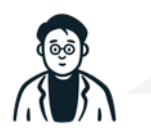

Excelに提出が不要な患者が入っているのですが 提出ファイルに反映させない方法はあります か。

Excel出力した場合、外来様式1作成画面の当該月の一覧に 表示されている患者が全て出力されます。また、Excel登録 をすると全ての患者が保存され、提出用ファイル出力時にも 出力されます。提出不要な患者がエクセル上に存在する場合 は、お手数ですが該当患者の行の削除をお願いします。削除 された患者は保存されません。

お問い合わせ先:株式会社レイヤード Kakariteサポートチーム 【受付時間】月~金9:00~17:00【E-mail】 kakarite-support@layered.inc